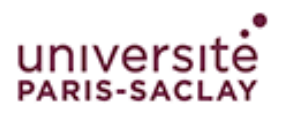

# **Connexion à eduroam**

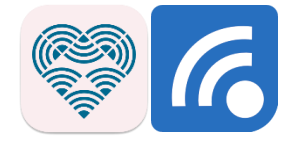

## iPhone – iPad - Android

### Cette procédure est à faire à chaque changement du mot de passe

#### de votre compte institutionnel

Téléchargez l'application suivant l'OS de votre périphérique :

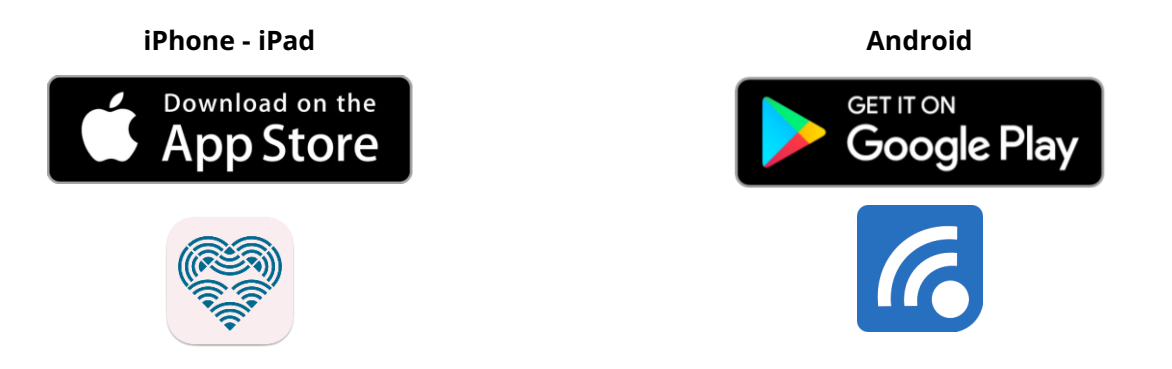

Ou recherchez l'application geteduroam développée par SURF B.V. sur l'App Store ou sur Google Play.

Une fois l'application installée, ouvrez-la.

Vous arriverez directement sur la recherche des

établissements. La recherche ne fonctionnant pas très bien, nous vous invitons à chercher directement **Saclay** (1) et sélectionnez Université Paris-Saclay (2) :

#### iPhone, iPad et Android

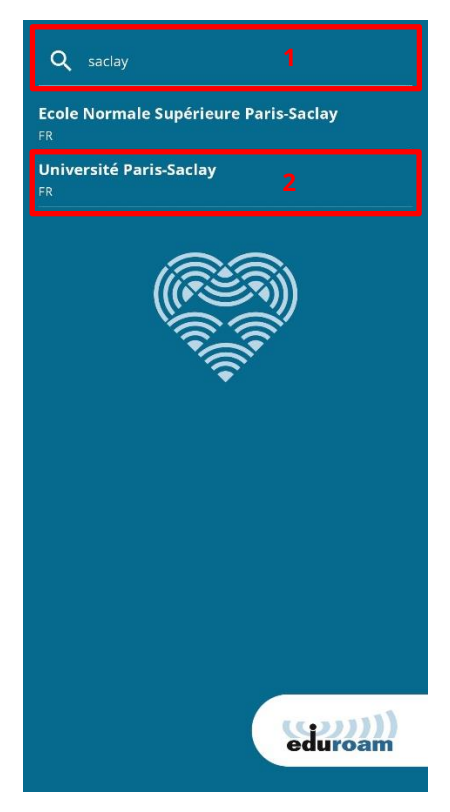

L'application vous demandera ensuite de rentrer votre identifiant institutionnel sous la forme **prenom.nom@universite-paris-saclay.fr** (1) et le mot de passe (2) de votre compte. Validez ensuite (3) :

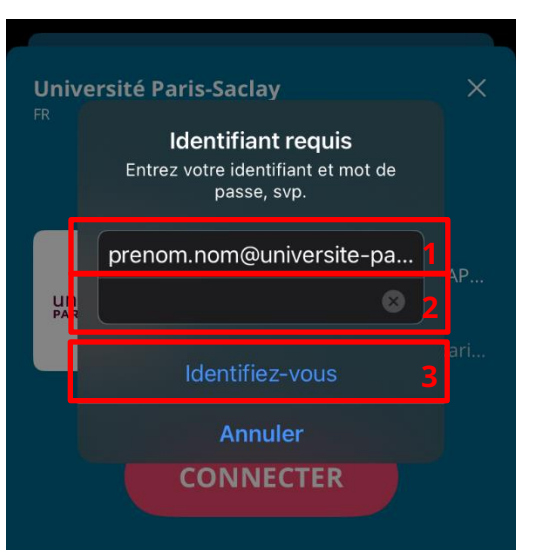

iPhone - iPad

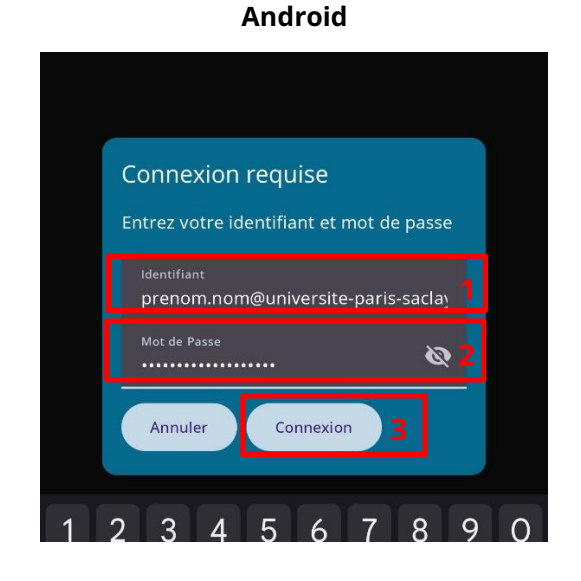

Le téléphone vous demandera ensuite d'ajouter ou de connecter le réseau Wi-Fi :

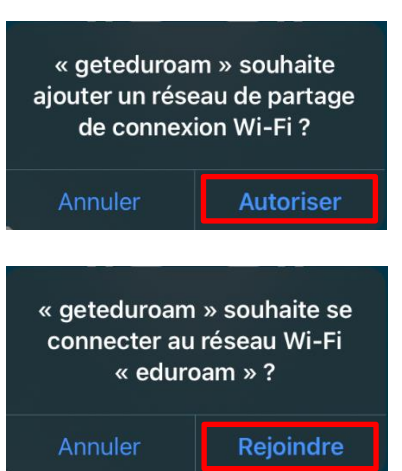

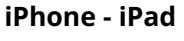

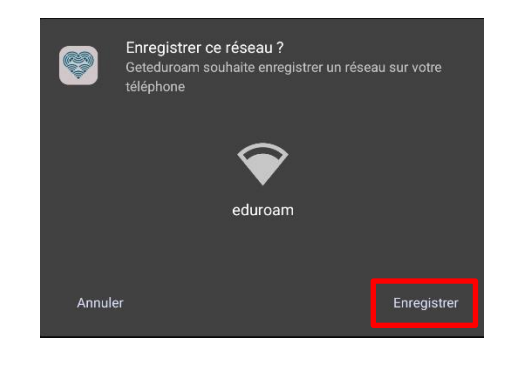

Android

Vous êtes maintenant connecté et pouvez fermer l'application :

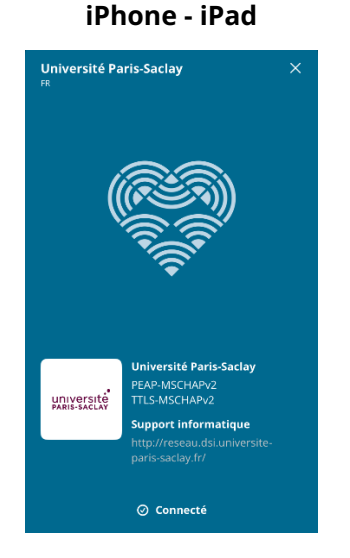

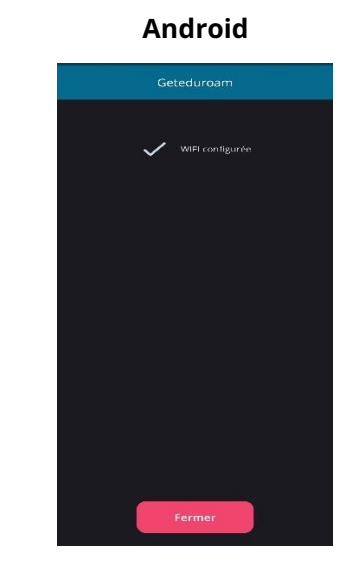